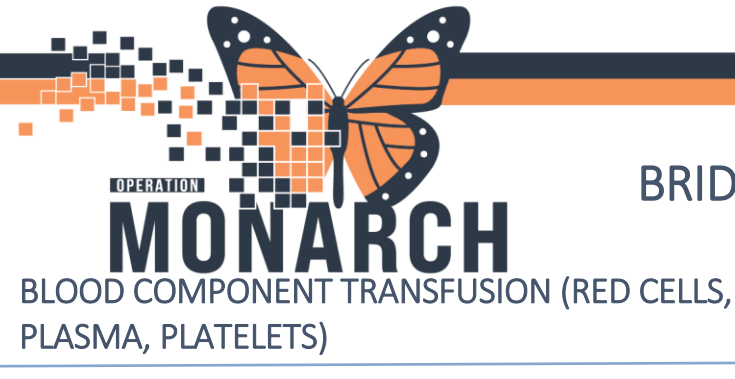

If there are less than 2 units of crossmatched blood components to be transfused, document using Start Transfusion

#### **Start Transfusion**

1. Click Oracle Bridge ONCE from the Tool Bar Task Edit View Patient Chart Links Documentation Help 🕻 Clinical Leader Organizer 🌃 Multi-Disciplinary Rounding 🍦 Patient List 🔉 Staff Assignment 🌃 Ambulat 👌 Oracle Bridge 🕜 HDS ESPAN ᠿ Clinical Connect 🐧 Clinical Education 🐧 Service Desk Help 👷 Suspend 🖞 Exit 🏢 Calculator 🛛 🎬 AdHoc 🎟 Medication Administration 🐞 Specimen Collection 🔒 PM Conv 2. Ensure Caps Lock is off. Scan the patient's wristband Patient ID (FIN- vertical barcode) WE HAR REMAINING TO A ITT MAN AND DATES 讏 3. Click Start Transfusion Transfusions Start Transfusion Start the transfusion Multi-Unit Transfusion within 30 minutes of Hold Transfusion receiving the product End Transfusion Rapid Start Transfusion Administer Derivative Browse Transfusion History View Reaction Information 4. Check Transfusion Orders and Blood Results ransfusion Orders

arahealth

v.2 Jan 2025

- 5. Complete Pre- Transfusion Checks, and click Continue \* Transfusion order reviewed 🗌 \* Consent verified per policy 🗌 \* Transfusion education provided 🗌 \* Viable IV access using a gauged catheter 🗌 Red asterisks (\*) ~ \* IV Site: are mandatory \* Site of Administration \* Pre-transfusion medications given  $\checkmark$ fields Blood warmer used Pressure bag/Rapid infuser used Filter tubing used IV pump used 🗌
- 6. Scan the Blood Bank Cross Match **Recipient Tag**, and click **Continue**

| St. Catharines Site                                                             | *Scan barcode on Transfusion Record | 3371803         |
|---------------------------------------------------------------------------------|-------------------------------------|-----------------|
| UNIQUE:11053129 PATIENT ELSOD TYPE                                              | *Patient name:                      | TESTPATIENTPPID |
| DOB:15/APR/95 SEX:Female                                                        | *Unit number:                       | W067108371803   |
| Speer. 100 - 24 - 210 - 00045 - 3455-                                           | *Patient blood type:                | O positive 🛩    |
| UNIT #:COULDET OF UNIT BLOOD TYPE<br>VOLUME: 300 mL O POS                       | Comments:                           |                 |
| COMPATIBLE:Computer XM OK DISPENSED ON:08/02/24 1<br>PRODUCT:RED CELLS E6050V00 | 1351                                | Continue        |

- 7. Scan the Blood Donor Bag Labels (U pattern)
  - 1 Scan the Unit Number

Hotel Dieu

- 2 Scan the Blood Product
- 3 Scan the Expiration Date
- 4 Scan the Donor Blood Type

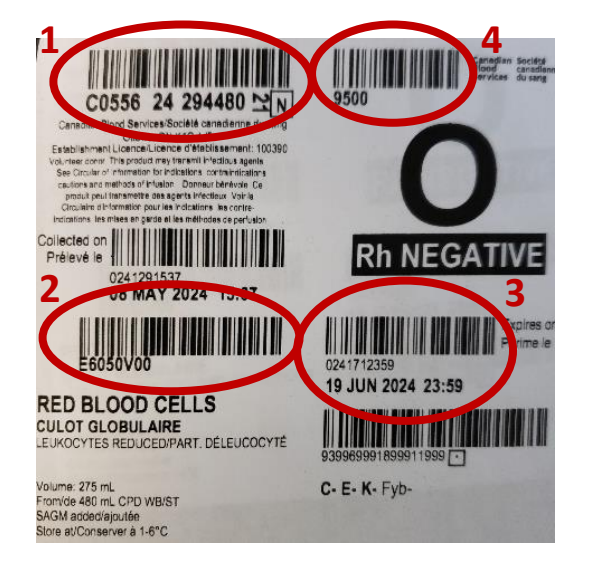

START TRANSFUSION 1

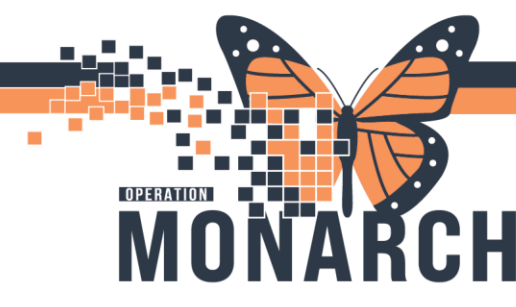

8. If the blood bag does not match the patient's blood type 1:1, a Substitution reason is required along with the witness' co-signature.

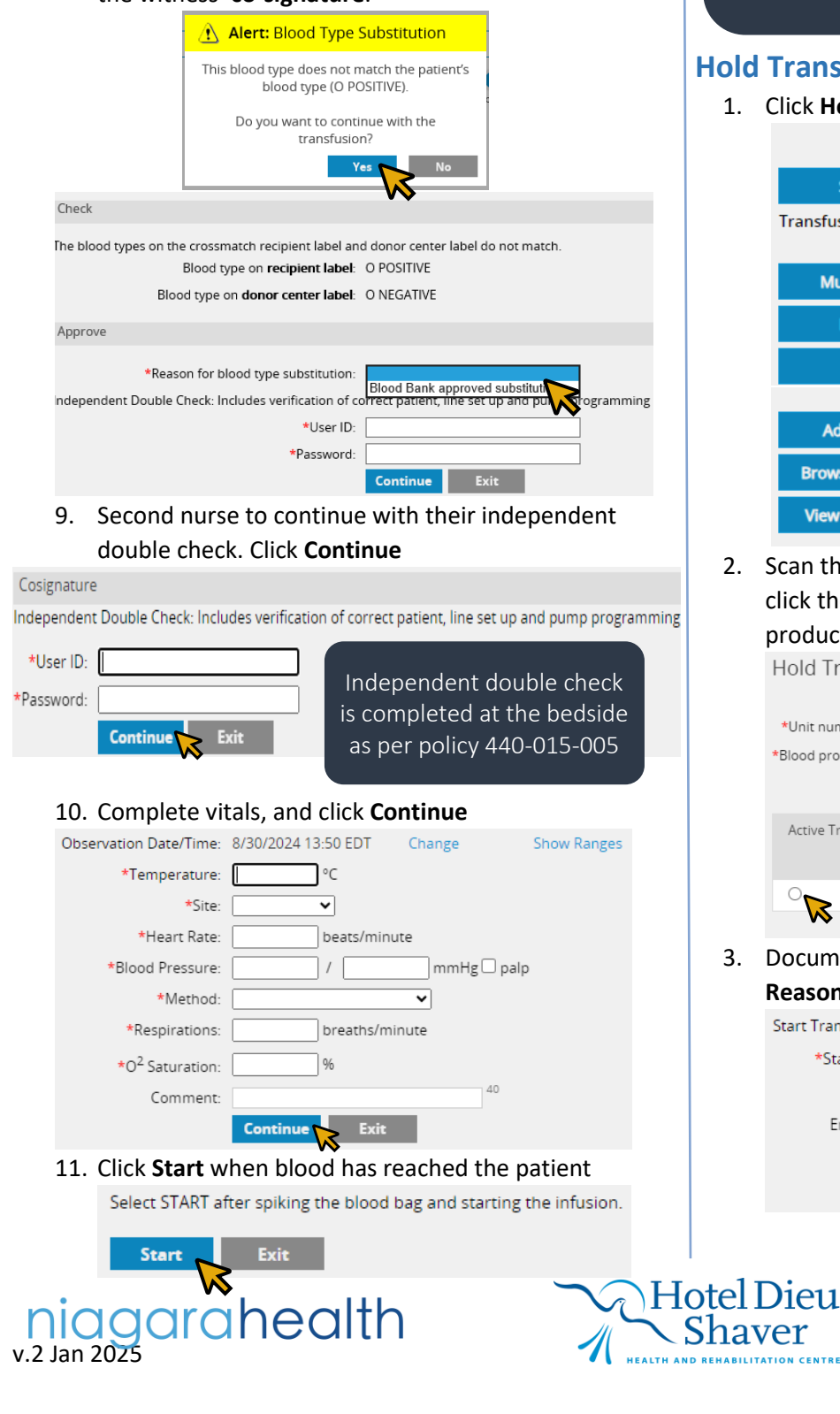

If there is a transfusion already started but needs to be held, click Hold Transfusion

#### **Hold Transfusion**

1. Click Hold Transfusion

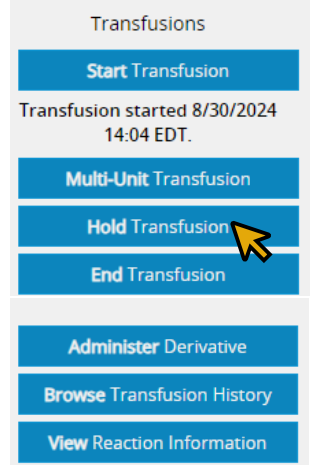

2. Scan the Blood Unit Number and Product Number OR click the corresponding radial button for the blood product, and click Continue

Hold Transfusion \*Unit number: \*Blood product Active Transfusions Started 8/30/2024 14:04 EDT 5

3. Document within the Start Hold Date and Time and Reason for Hold ONLY, and click Continue

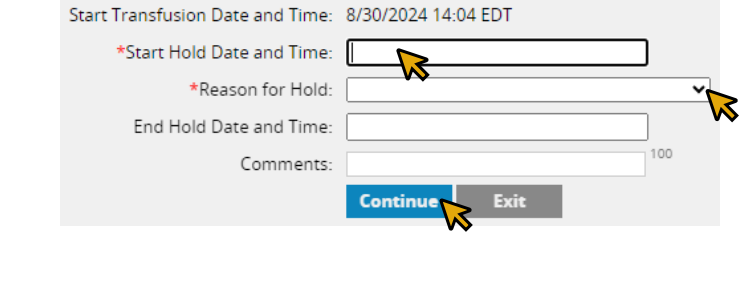

**START TRANSFUSION 2** 

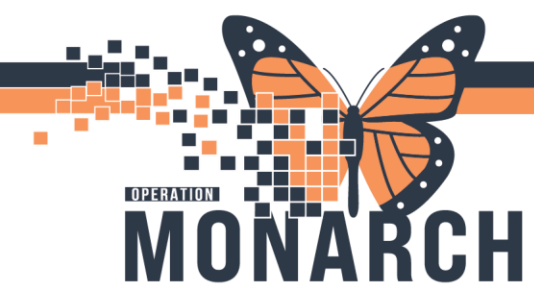

If there is a transfusion on hold that needs to be resumed, click Hold Transfusion

#### **End Hold**

- 1. To end hold, Click Hold Transfusion
- Scan the Blood Unit Number and Product Number OR click the corresponding radial button for the blood product, and click Continue
- 3. Document the **End Hold Date and Time**, add comment if applicable, and click **Continue**

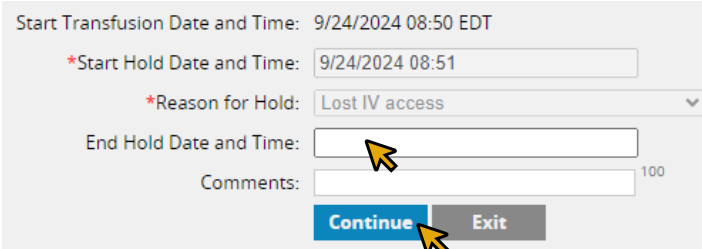

Remember to record vital signs as per NH Blood Transfusion Policy and Procedure

## **Ad Hoc Vital Signs**

#### 1. Click Record Vital Signs

niagarahealth

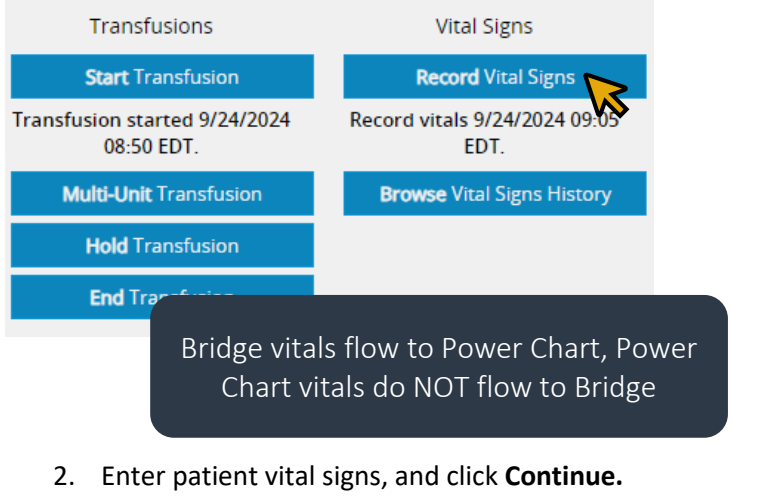

Almost there. Don't forget to End the transfusion!

#### **End Transfusion**

1. When transfusion is complete, click **End Transfusion**Transfusions

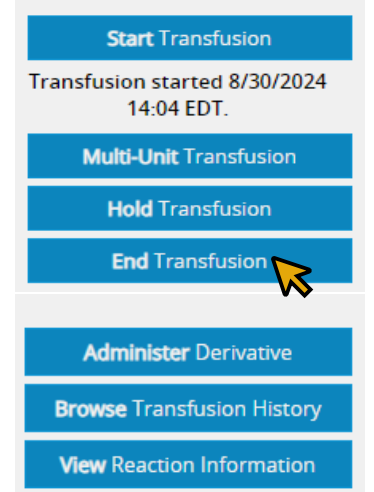

- Scan the Blood Unit Number and Product Number OR click the corresponding radial button for the blood product, and click Continue
- 3. Document the volume transfused and if a Transfusion Reaction occurred. Click **Continue**

| End Transfusion Date/Time: | 8/30/2024 14:29 EDT | Change |    |
|----------------------------|---------------------|--------|----|
| *Volume transfused:        |                     |        | mL |
| *Transfusion reactions?    | ~                   |        |    |
| End Transfusion Comment:   |                     |        | 40 |
|                            | Continue Exit       | :      |    |

4. Enter End Transfusion vital signs, click Continue

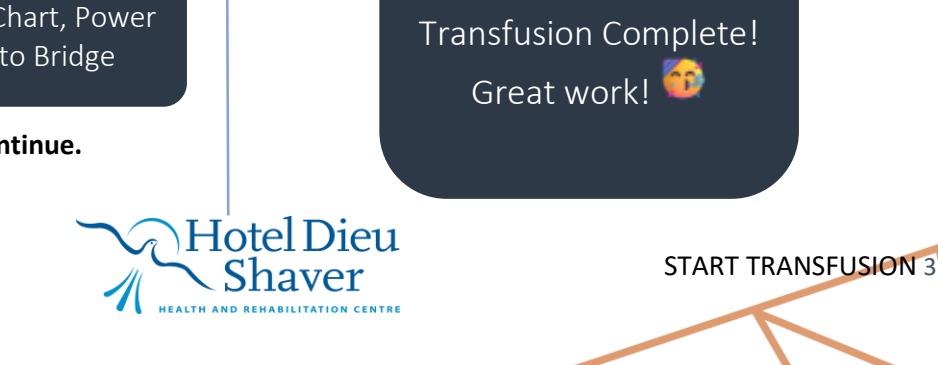

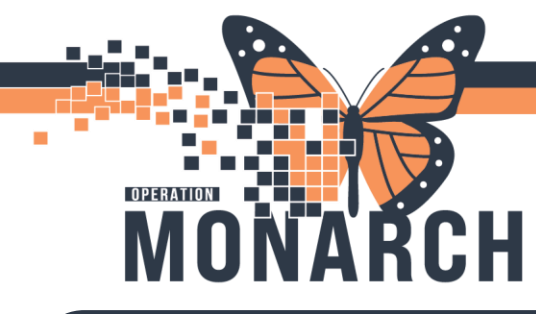

## If the patient develops a transfusion reaction/ adverse event to the administration of blood products, record in Bridge

### **Transfusion Reaction**

- A Transfusion Reaction can be documented during the End Transfusion workflow by choosing Yes in the dropdown menu for 'Transfusion reactions?' before ending the transfusion
- 2. Type **'see Nursing Notes "Blood Transfusion"'** in comment section, and click **Continue**

End Transfusion Date/Time: 9/3/2024 10:32 EDT Change \*Volume transfused: 200 \*Transfusion reactions? Yes ▼

End Transfusion Comment: see Nursing Notes 'Blood Transfusior

Continue Exit

- 3. Check off the patient's signs and symptoms, then click **Continue**
- 4. Read and follow the **Reaction Instructions**, and click **Continue**

Reaction Instructions:

v.2 Jan 202

STOP THE TRANSFUSION IMMEDIATELY, keep vein open with 0.9% saline Contact the physician for medical assessment

equest physician orders a transfusion reaction investigation and any other investigation testing (Fever; Blood Cultures; SOB/TRAL); Chest X-ray)

Check and record vital signs every 15 minutes until stable

Check all labels, forms and the patient's identification band to determine if there is a clerical discrepancy

Return clamped/capped IV tubing and product back to Transfusion Medicine

niagarahealth

5. Enter End Transfusion vital signs, click **Continue** 

6. Complete the reaction checks and ensure to follow policy. Click **Continue** 

| * Keep vein open with 0.9% saline 🗌        |   |
|--------------------------------------------|---|
| * Notify provider immediately              |   |
| * Check and record vitals every 15 minutes |   |
| * Compare patient and unit information 🛛   |   |
| * Provider Orders                          | ~ |
| Continue                                   |   |

Call the MRP to communicate clinical findings

## Browse Transfusion History

1. To review or make changes to transfusions in Bridge, click **Browse Transfusion History** 

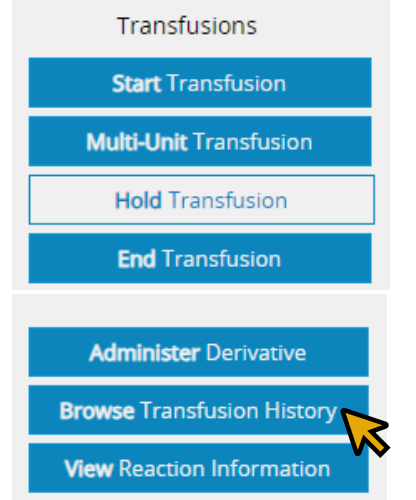

 You can either click on the i (Info icon) to view details or the pencil (Edit icon) to make changes. You can also click the No hyperlink for the completed transfusion to change to Yes if the patient had a transfusion reaction

| dit | Info | Started                        | Ended                          | Unit Number (Product Name)         | Volume | Unlock | Reactions |
|-----|------|--------------------------------|--------------------------------|------------------------------------|--------|--------|-----------|
| ¢   |      | 9/3/2024 12:18<br>EDT (by RN1) | 9/3/2024 12:19<br>EDT (by RN1) | W067108771803 (RBC CPD AS1<br>500) | 250.00 |        | No        |
|     | 0    | 9/3/2024 12:07<br>EDT (by RN1) | 9/3/2024 12:07<br>EDT (by RN1) | W067108471803 (RBC CPD AS1<br>500) | 23.00  |        | Yes       |
|     |      |                                |                                |                                    |        |        |           |

#### **Reminders:**

Hotel Dieu

mL

- Never squeeze the filter on blood tubing as this may damage the filter. When priming the tubing ensure the saline covers the top of the blood filter as blood cells are damaged if they drop onto the hard filter
- When transferring products to other departments, ie ICU or OR, the products must go in their respective coolers.
- When transferring a patient and taking blood products with you to ANY other hospital, call Blood Bank ASAP.

**START TRANSFUSION** 4

• See NH Blood Transfusion policy and procedure

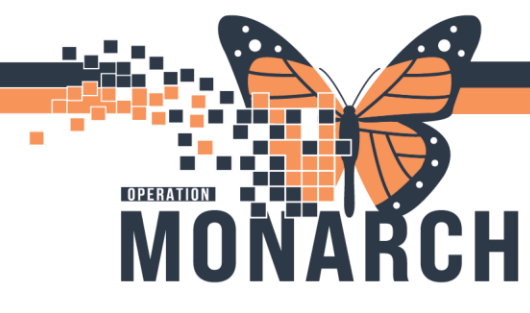

# BRIDGE TRANSFUSION ADMINISTRATION

HOSPITAL INFORMATION SYSTEM (HIS)

START TRANSFUSION 5

#### Bridge Tips and Troubleshooting:

- Click Oracle Bridge once to open only 1 Bridge window. May take 25-35 secs to open
- If a password is required, close all Bridge windows, wait one minute, and relaunch by clicking once
- Keep Caps Lock off
- Only have one Power chart file open
- Reconfigure scanner

v.2 Jan 2025

- Cover other barcodes except for the one you intend to scan
- Close Bridge window after 30 minutes of inactivity to prevent auto-log outs. If you have been inactive in Bridge for 30 minutes while in the middle of a workflow, close the window and relaunch it instead of continuing.
- Please note that "tapping in" and "tapping out" using Impravata does not close Bridge and keeps it running in the background. Close window before tapping out and relaunch if needed after tapping back in.

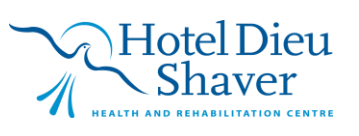